# CMPS 2010 Lab 11

# Spring 2024

## Part 1 - Preparing New Source Files (Guided)

- Create a new folder called lab11
- Inside of the lab11 folder set up the following files:

| Nov | 1 | 05:35 | Main.cpp    |
|-----|---|-------|-------------|
| Nov | 1 | 05:34 | Monster.cpp |
| Nov | 1 | 05:35 | Monster.h   |
| Nov | 1 | 05:32 | monsters    |

- (Reminder: you can use the linux command "touch" to create empty text tiles)
  - <u>Main.cpp</u> will contain the same code from lab9, except we will be removing the struct Monster{};
  - Instead, you will #include "Monster.h" in Main.cpp
  - Monster.h will contain the full **struct** Monster{}; declaration
  - <u>Monster.cpp</u> will be blank for now

#### Part 2 - Convert struct Monster to class Monster

- In Monster.h:
  - Change your struct Monster{}; declaration to a class Monster{}; declaration.
  - Make sure to include any libraries you will need for this class, like <string>
  - Make all of the monster attributes private
  - Declare the following public function prototypes:
    - Setters: setName, setType, setColor, setEyes, setArms, setLegs
    - Getters: getName, getType, getColor, getEyes, getArms, getLegs
- In Monster.cpp:
  - Define the getter and setter functions declared in Monster.h
- In Main.cpp:
  - Update your code to use the class getter/setter functions rather than accessing the attributes directly. So, for example, instead of updating the name like this:

monster.name = genName();

You would do something like this:

monster.setName(genName());

```
To compile this weeks lab use: g++ Main.cpp Monster.cpp -o main
```

### Run this command from your <u>lab11</u> folder to submit your work.

/home/fac/paul/s/submit.sh